## 入力一材番号移動

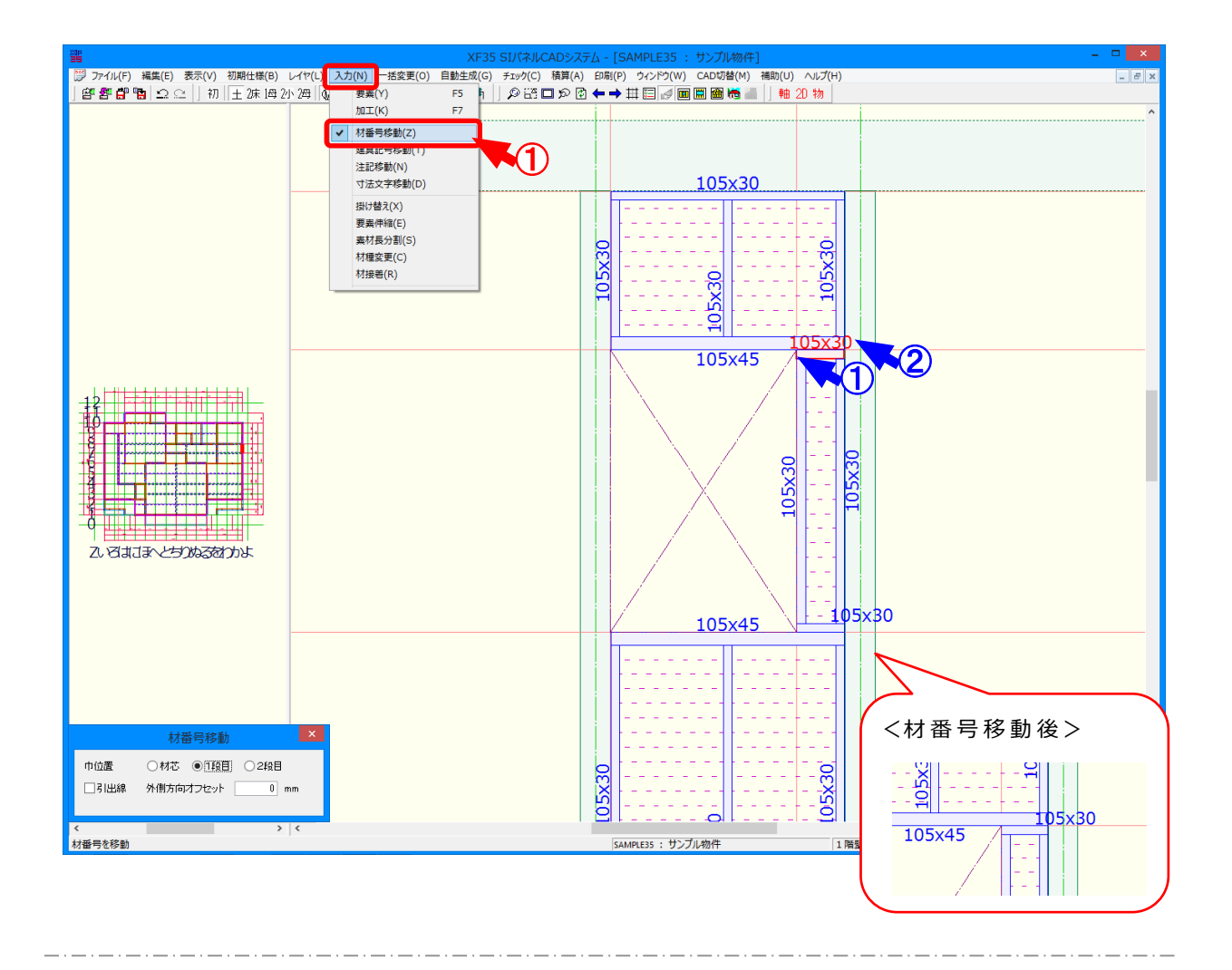

## 材番号移動では、パネル編集モードで文字や要素が画面表示で重なっていた場合などに材番号を 移動して重なりを回避することができます。

- 1 〔入力-材番号移動〕をクリックします。
- 2 「材番号移動」の画面が表示されます。
  移動位置を設定します。
  ・巾位置:材番号の移動位置を選択します。

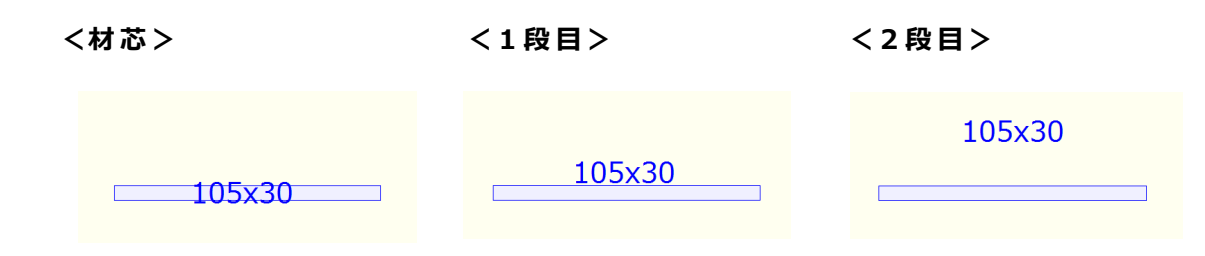

## 入力一材番号移動

・引出線:チェックをつけると引出線が表示されます。

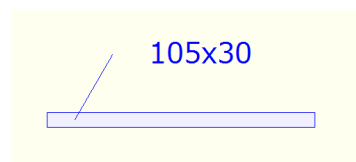

・外側方向オフセット:「巾位置」で「1 段目」「2 段目」を選択した場合、指定した巾位置から 外側方向にオフセット値を設定できます。

③ ①点目に移動する材番号の材をクリックし、②点目で移動先を指定します。